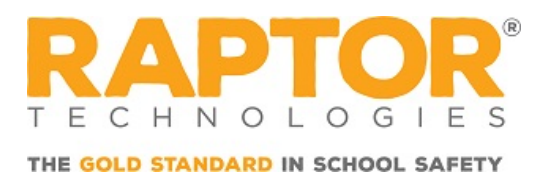

# Download and Onboard the Raptor Safe App

Raptor Safe makes your school experience easier, faster, and more secure by bringing the benefits of Raptor VisitorSafe and Raptor DismissalSafe right to your fingertips. For visitors, the app provides a quick and secure way to verify your identity and check in using a simple QR code. For parents and guardians, managing your child's dismissal plans and carpools is effortless, giving you peace of mind and one less thing to worry about. Designed with convenience and safety in mind, Raptor Safe helps streamline your interactions with the school while keeping everyone protected.

## **Download for iOS Device**

To download Raptor Safe onto your iOS device, perform the following steps:

- 1. Select the 🔛 (**App Store**) icon to open the App Store from your iPhone or iPad.
- 2. Search for and select Raptor Safe.

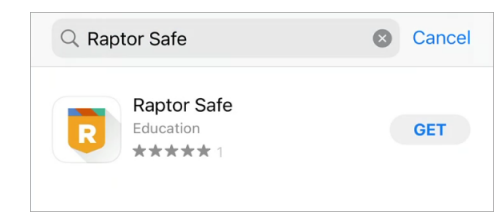

- 3. Select Get to download the Raptor Safe app.
- 4. Select **Open** to launch the **Raptor Safe** app.

### **Download for Android Device**

To download **Raptor Safe** onto your Android device, perform the following steps:

- 1. Select the **Play Store**) icon to open the Google Play Store from your mobile Android device.
- 2. Search for and select Raptor Safe.

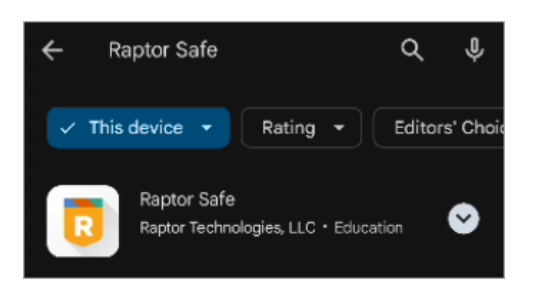

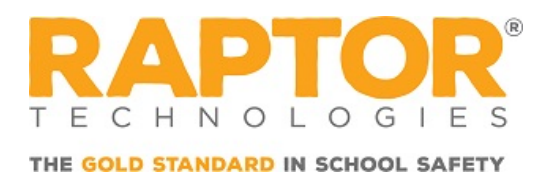

- 3. Select Install to install the Raptor Safe app.
- 4. Select **Open** to launch the **Raptor Safe** app.

### **Onboarding Process**

Once the **Raptor Safe** app is downloaded and launched on your iOS or Android device, perform the following steps:

1. Enter your Phone Number and press Next to create a Raptor Passport.

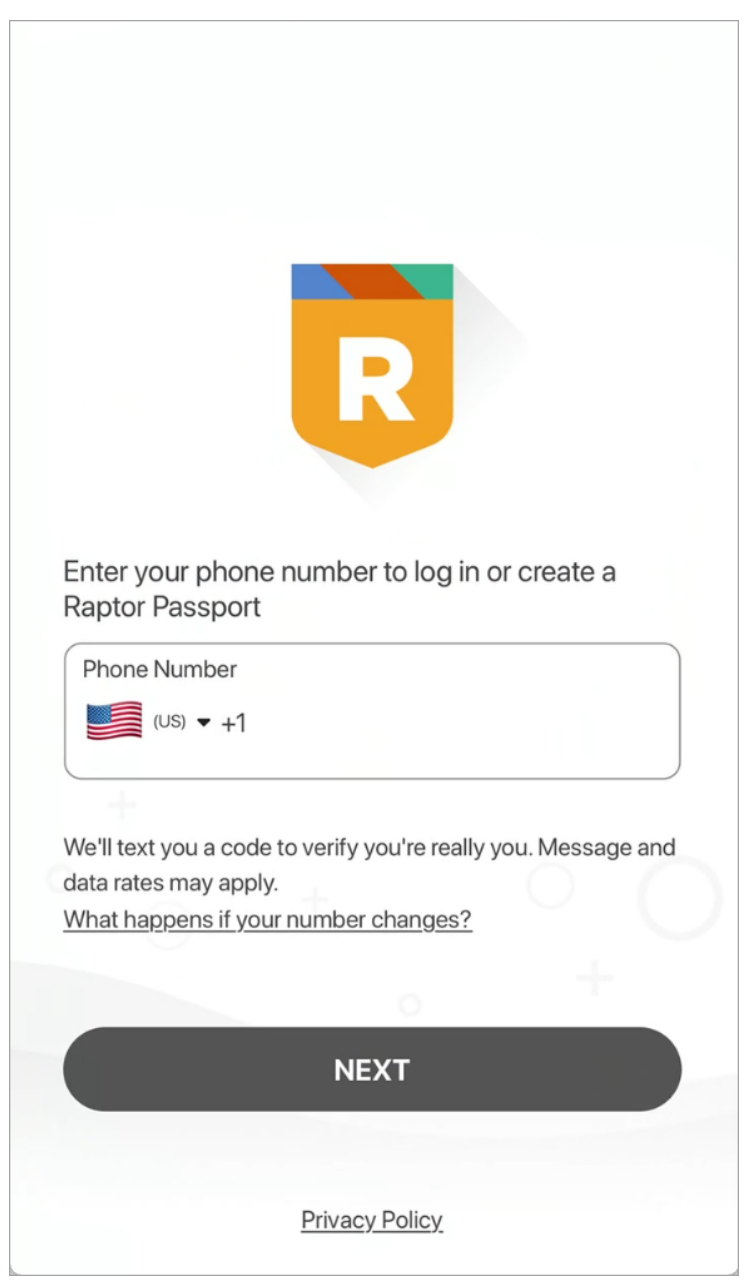

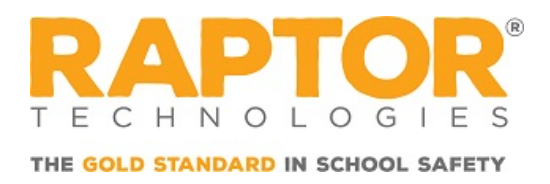

2. Enter the **Verification Code** you received at the number you entered previously and press **Next**.

**Note:** There is an option to **Enable Biometrics** to keep you signed in.

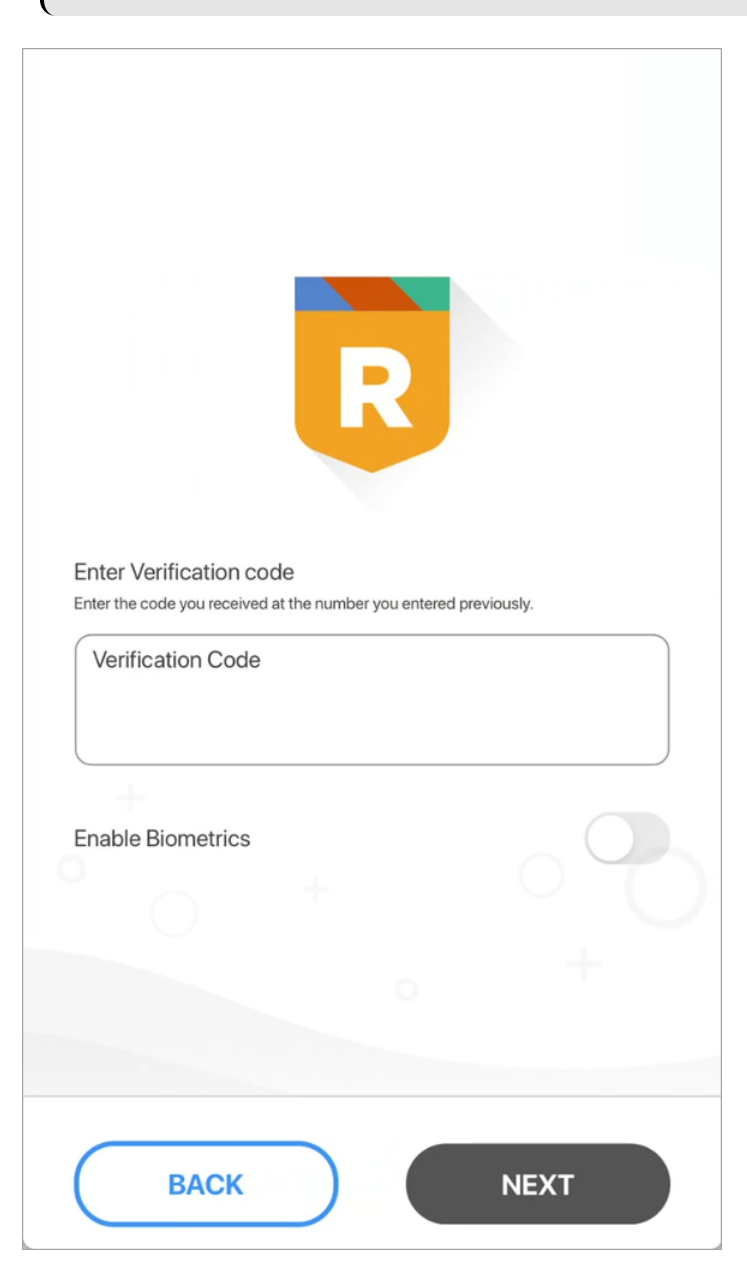

3. Press **Scan ID** to set up your Raptor Passport by scanning your drivers' license, official state ID, or National Passport.

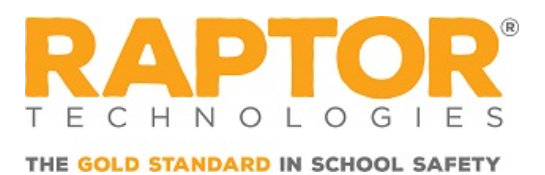

### Note: To enter your information manually, press **Or enter your information manually**.

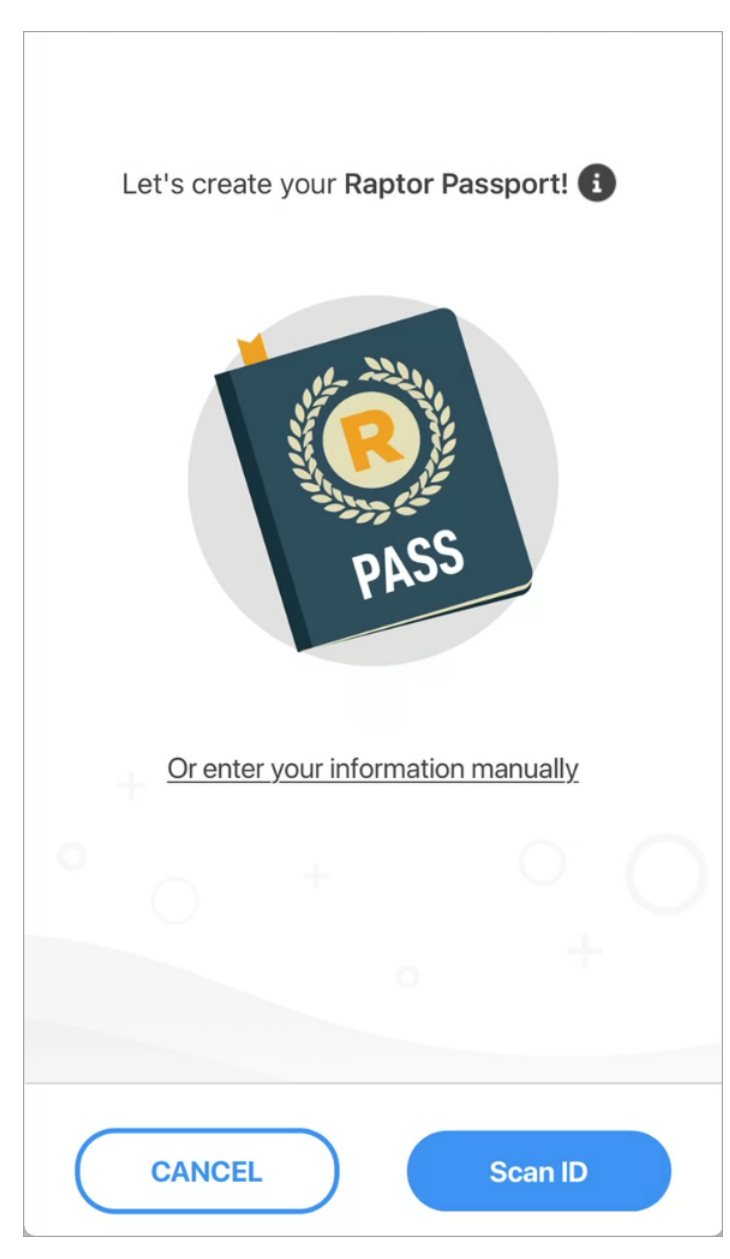

4. Allow Raptor Safe access to your camera to capture the ID's data.

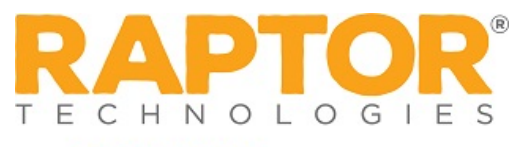

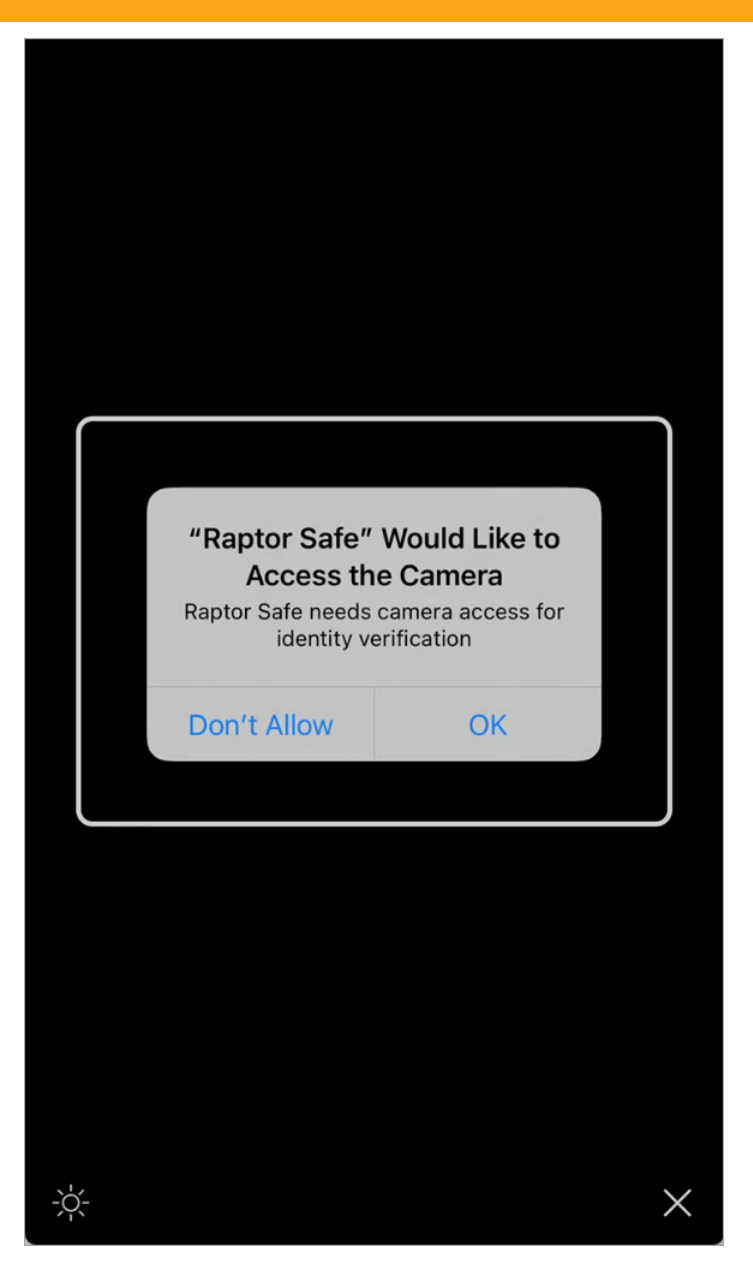

5. Hold up and fit the front of the ID within the white box to be scanned.

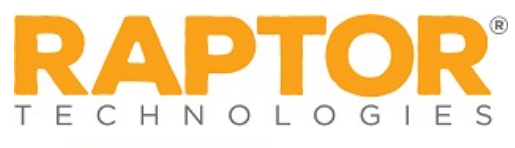

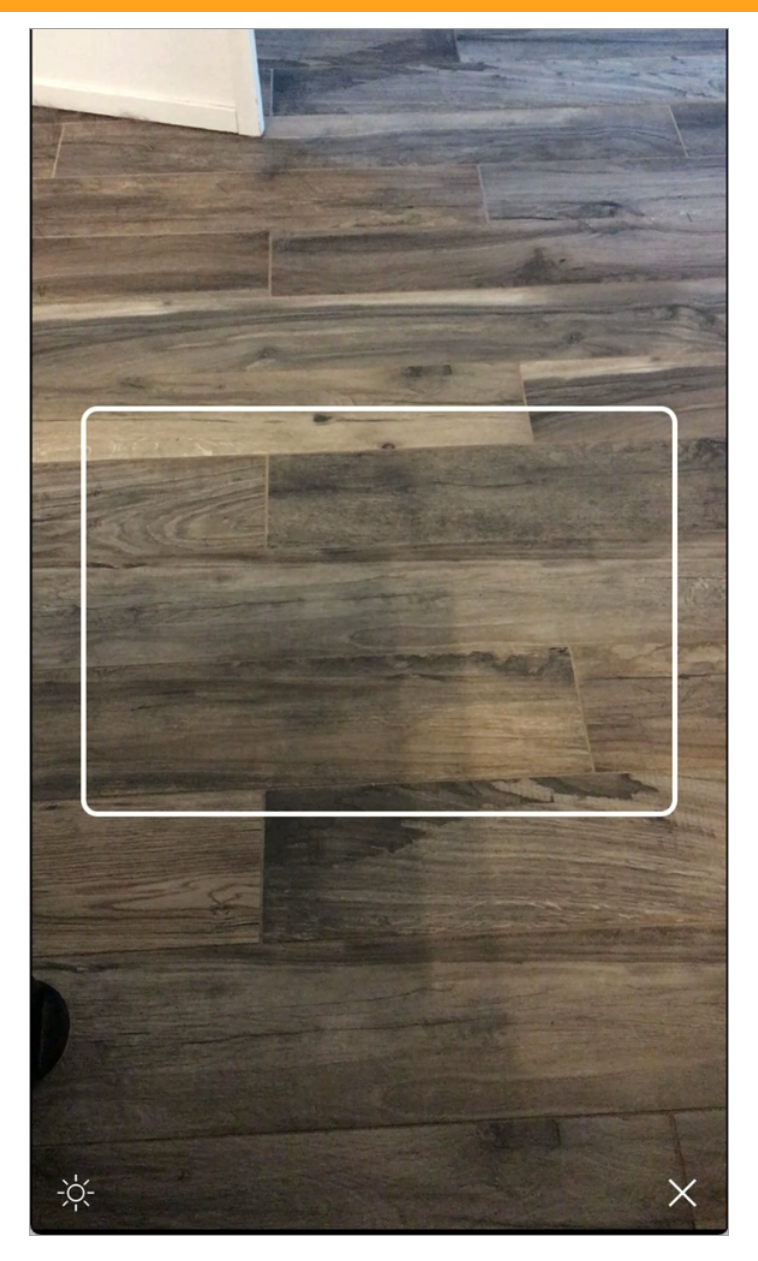

6. Once the front of the ID is scanned and the app asks you to "Please provide the next page", flip the ID around and scan the back.

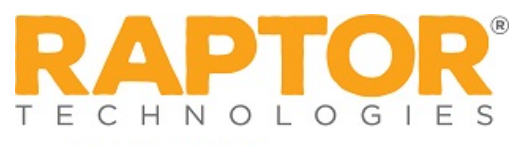

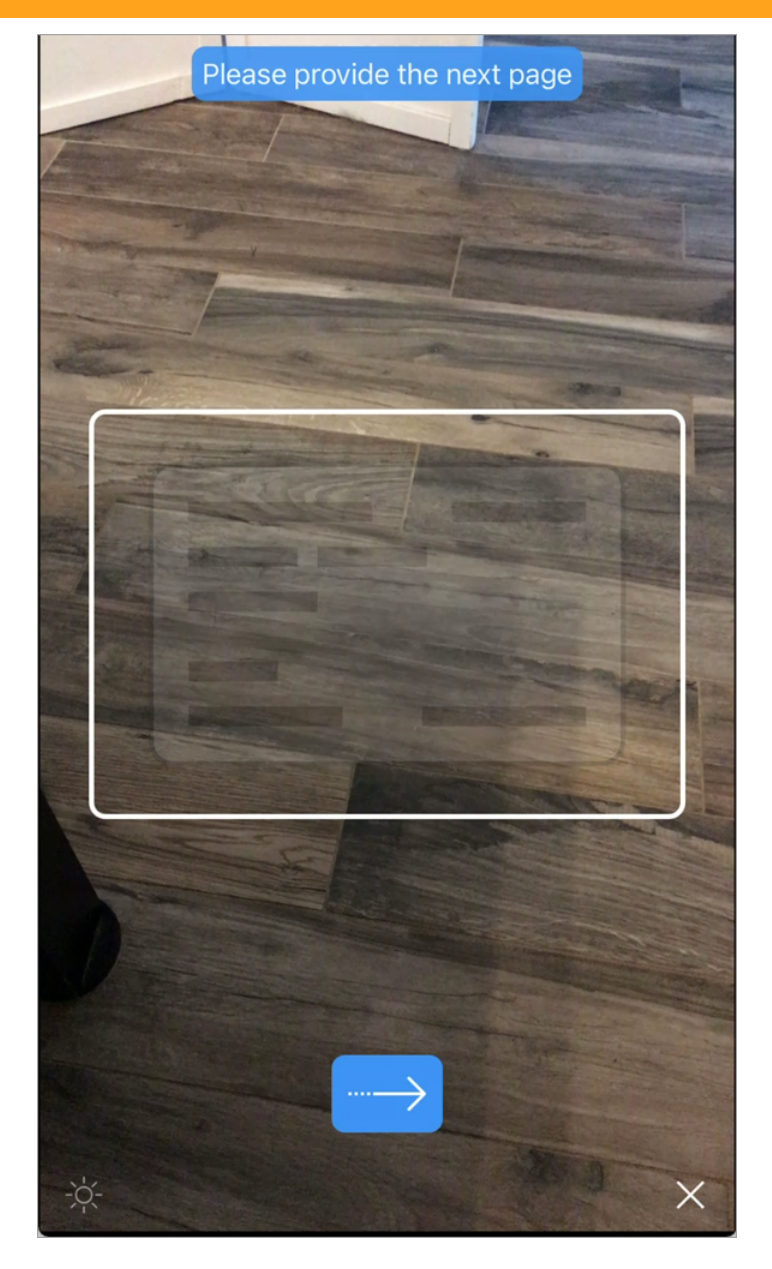

7. Press **Next** to walk through taking a selfie.

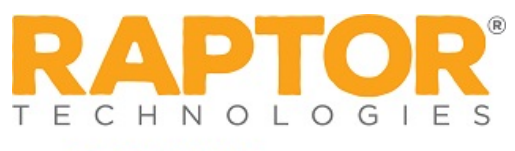

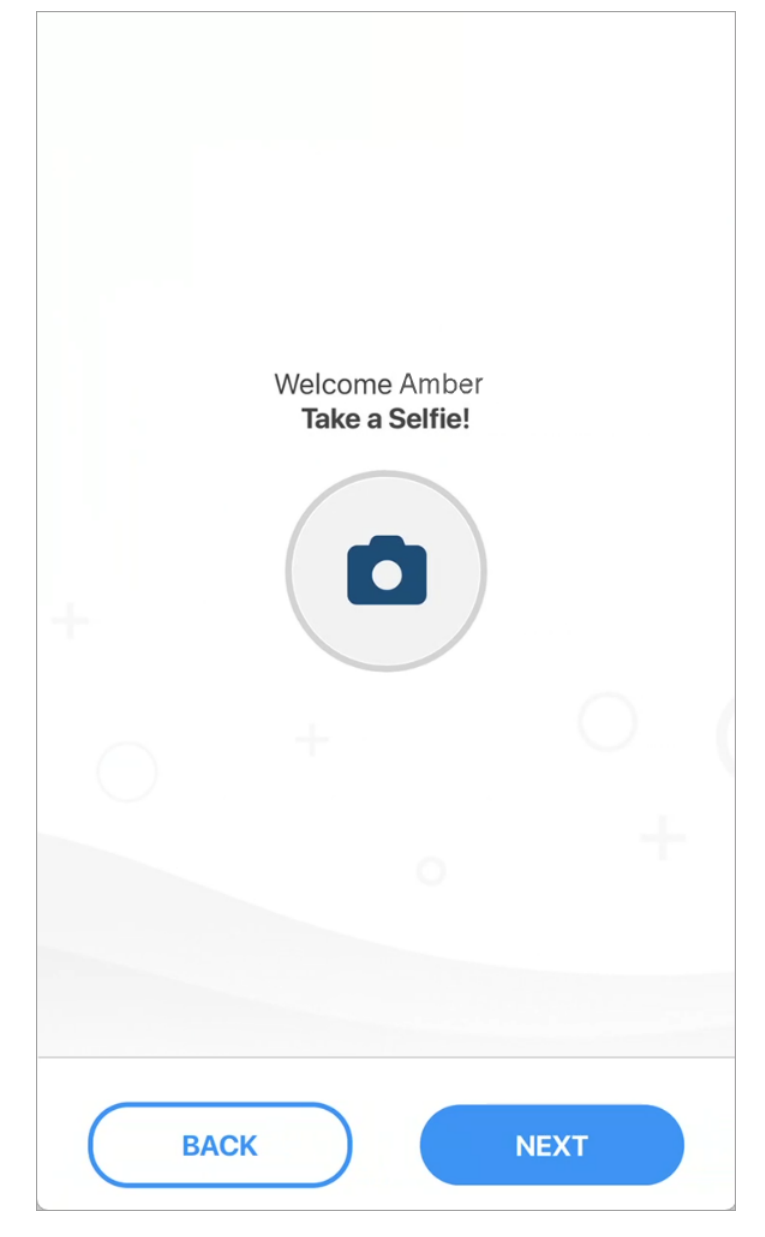

8. Be sure to read the directions and press  ${\bf Go}.$ 

Note: You will need to take off any hats, headphones, and glasses that are not present in the ID picture.

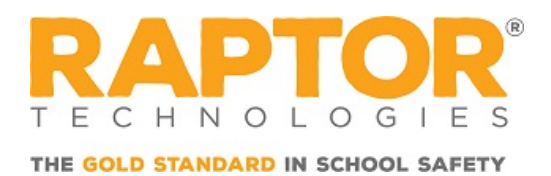

|          |                                           | ×  |
|----------|-------------------------------------------|----|
|          | Selfie time!<br>Get ready                 |    |
| ¢        | Good illumination.                        |    |
| <u> </u> | No accessories: glasse<br>mask, hat, etc. | s, |
|          | Camera at eye level.                      |    |
|          |                                           |    |
|          | Go                                        |    |
|          |                                           |    |

9. Center your face and follow the instructions.

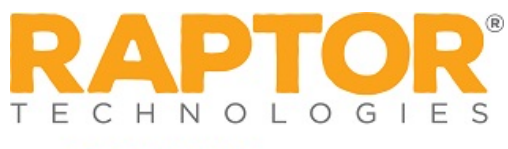

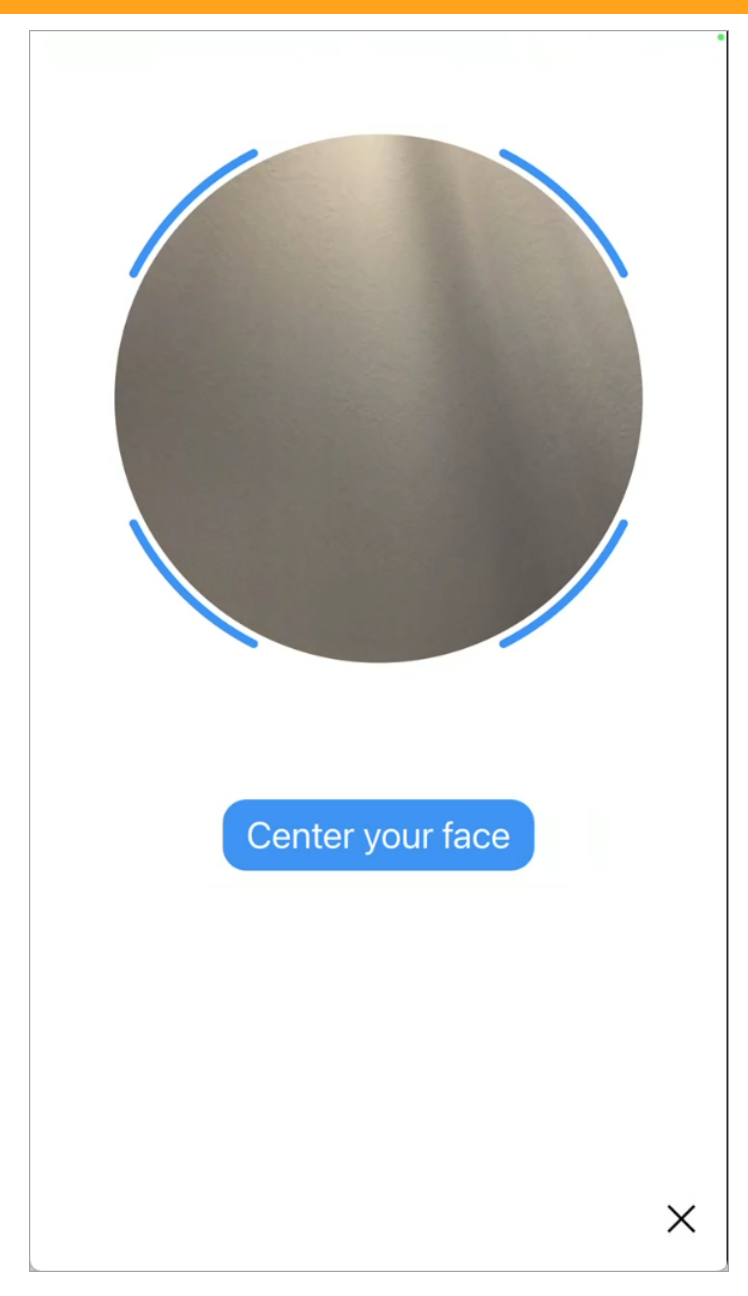

10. Once the selfie has been take, verify your information is accurate.

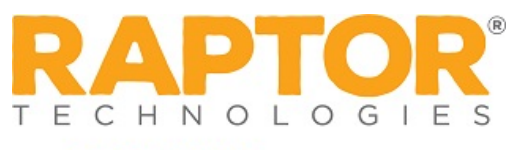

|                   | R         |  |
|-------------------|-----------|--|
| Create Your Acc   | ount      |  |
| First Name        |           |  |
| AMBER             |           |  |
| Last Name         |           |  |
| MILERO            |           |  |
| Date of Birth (MM | (DD/YYYY) |  |
| 03/15/1990        |           |  |
|                   |           |  |
|                   |           |  |
|                   | NEXT      |  |

11. Scroll down and, if needed, add a **Recovery Email**, **Preferred First Name**, and/or **Preferred Last Name**. Once complete, press **Next**.

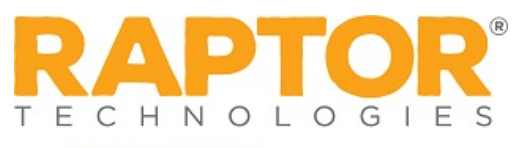

| 03/15/1990                                                                                                    |                                          |
|----------------------------------------------------------------------------------------------------|------------------------------------------|
| Recovery Email                                                                                                    |                                          |
|                                                                                                    | opti                                     |
| Ne'll use this to assist you in recovering<br>ose access to your phone number. <b>You</b><br>with a link to verify your email.                                                                   | your account if yo<br>will receive an en |
| We'll use this to assist you in recovering<br>ose access to your phone number. You<br>with a link to verify your email.<br>Have a Preferred Name?                                                | your account if yo<br>will receive an en |
| We'll use this to assist you in recovering<br>ose access to your phone number. You<br>with a link to verify your email.<br>Have a Preferred Name?<br>Preferred First Name                        | your account if yo<br>will receive an en |
| We'll use this to assist you in recovering<br>ose access to your phone number. You<br>with a link to verify your email.<br>Have a Preferred Name?<br>Preferred First Name                        | your account if yo<br>will receive an en |
| We'll use this to assist you in recovering<br>ose access to your phone number. You<br>with a link to verify your email.<br>Have a Preferred Name?<br>Preferred First Name<br>Preferred Last Name | your account if yo<br>will receive an en |
| We'll use this to assist you in recovering<br>ose access to your phone number. You<br>with a link to verify your email.<br>Have a Preferred Name?<br>Preferred First Name<br>Preferred Last Name | your account if yo<br>will receive an en |

12. If you entered a **Recovery Email**, please add the **Invitation Code** and press **Next**.

Note: If you do not have an Invitation Code, you can press Click here to continue without one.

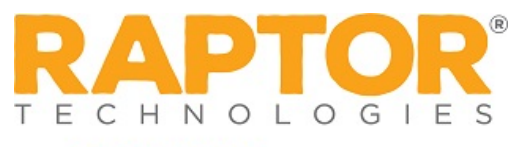

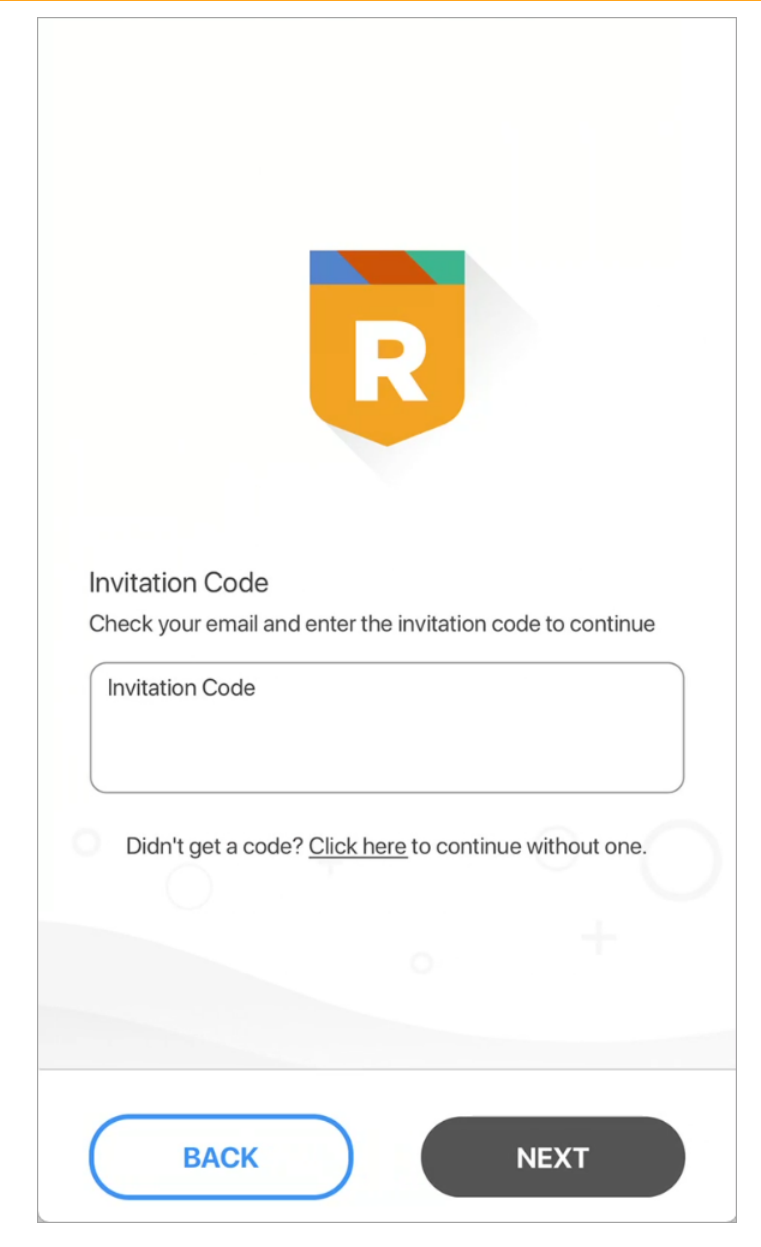

13. Verify your account profile information is accurate

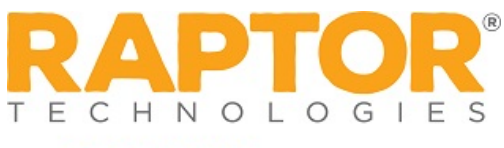

| THE GOLD STANDARD IN SCHOOL SAFETY | THE | GOLD | STAN | IDARD | IN | SCHOOL | SAFETY |
|------------------------------------|-----|------|------|-------|----|--------|--------|
|------------------------------------|-----|------|------|-------|----|--------|--------|

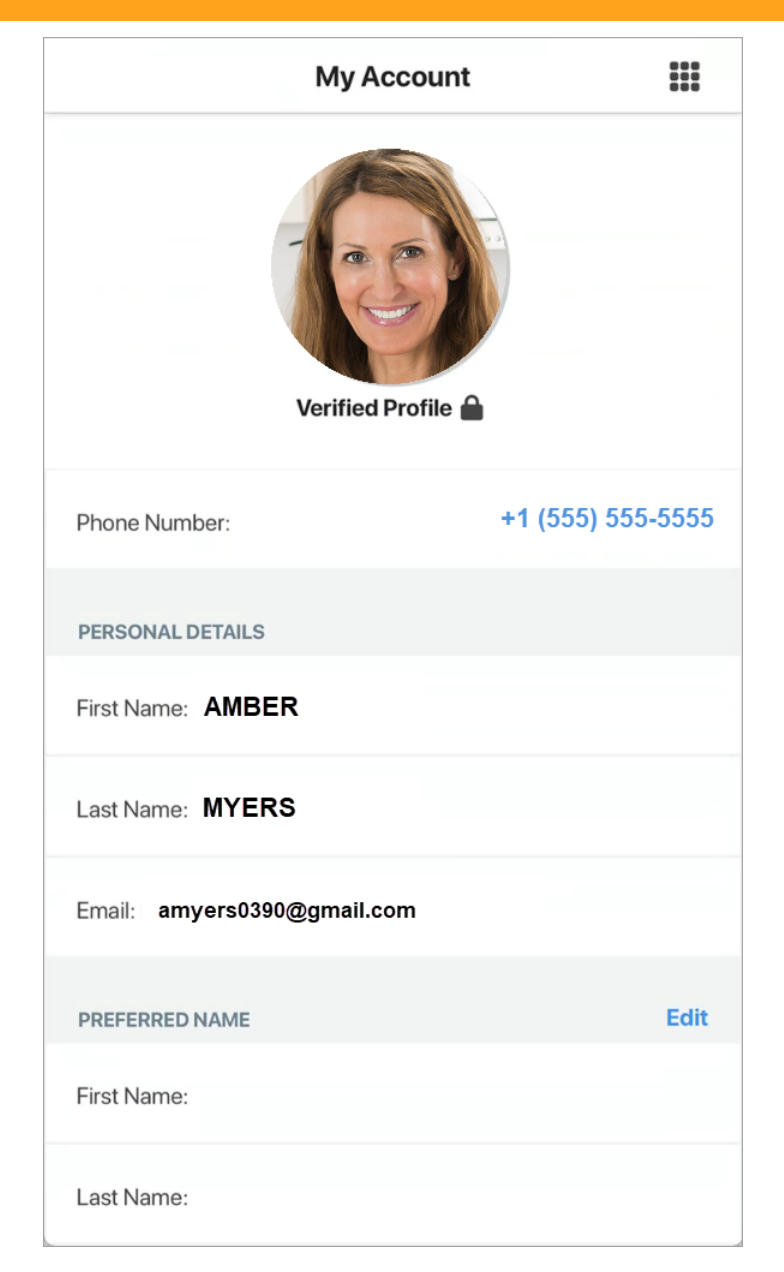

14. Scroll down to view the rest of your account profile.

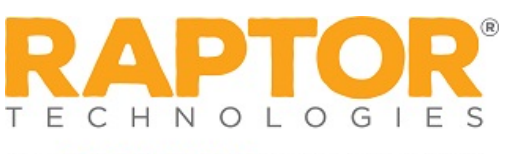

| THE GOLD STAN | ARD IN | SCHOOL | SAFETY |
|---------------|--------|--------|--------|
|---------------|--------|--------|--------|

|                       | My Account |   |
|-----------------------|------------|---|
| PREFERENCES           |            |   |
| Enable Biometrics     |            |   |
| INVITATIONS           |            |   |
| Accept New Invitation |            | > |
| APP VERSION           |            |   |
| 1.1.44.2091968397     |            |   |
| PRIVACY POLICY        |            |   |
| View Privacy Policy   |            |   |
| DELETE ACCOUNT        |            |   |
| Delete My Account     |            | > |
|                       | LOG OUT    |   |
|                       |            |   |

15. Press the **III** (**App Launcher**) icon.

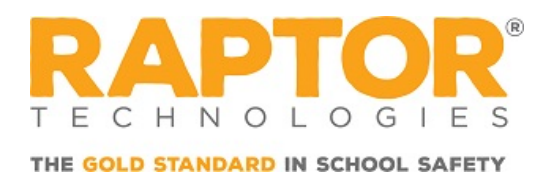

|                                | Menu                         | ٢  |
|--------------------------------|------------------------------|----|
|                                |                              |    |
| This<br>linke<br>invita<br>adm | Welcome Amber Myers          |    |
|                                |                              |    |
| Ø                              | AMBER MYERS<br>Raptor Passpo | rt |

16. Swipe up on the bottom of the screen to display your Raptor Passport QR code to use at a location with the Raptor Visitor app.

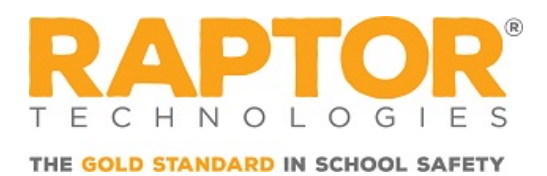

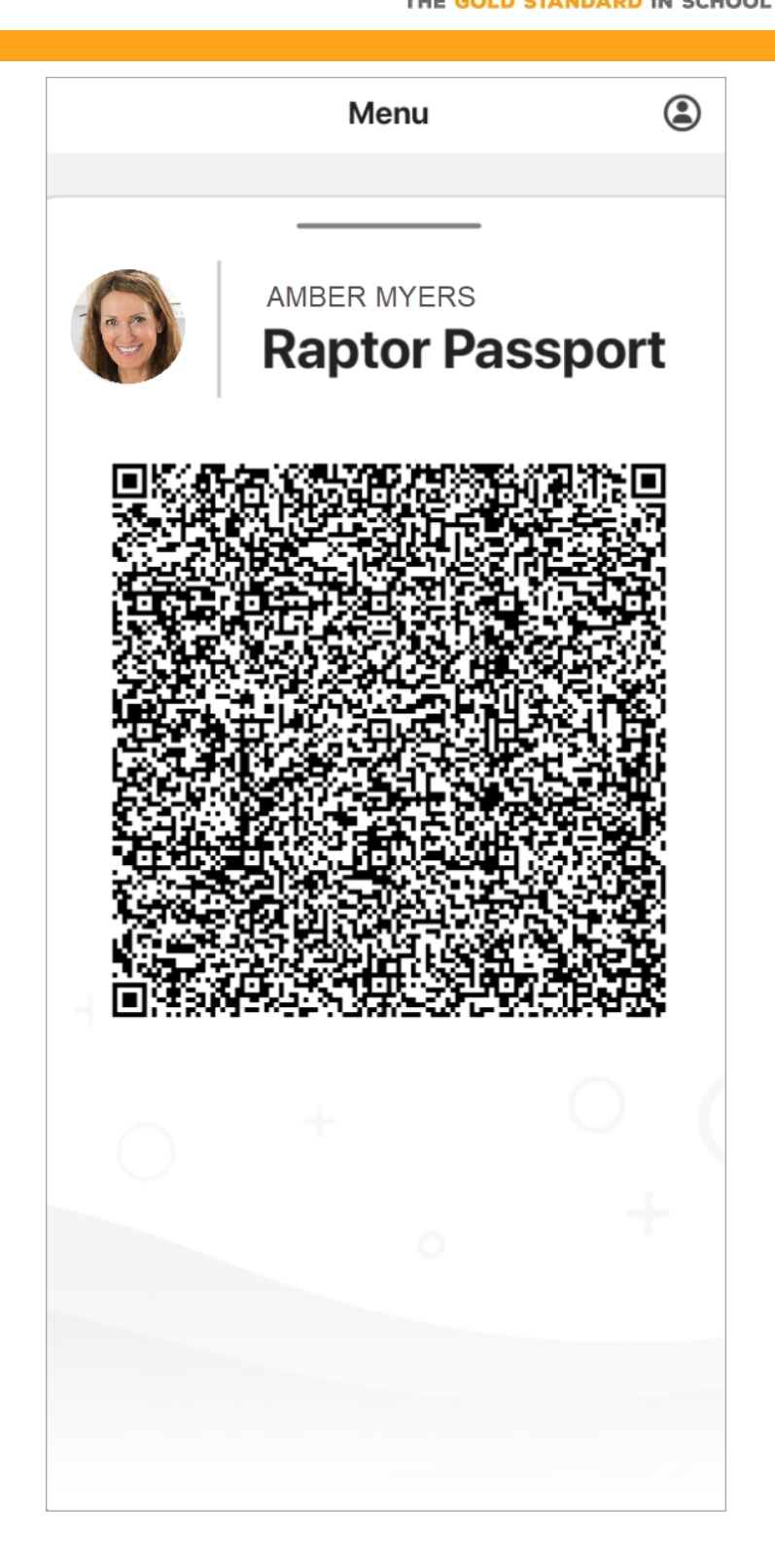